Name

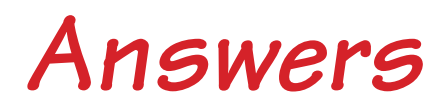

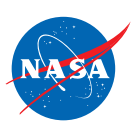

# Student Worksheet B

# Analyzing the Starting Position of One Plane

In this worksheet, you will work with 1 plane and 1 jet route.

- The jet route is 20 feet long.
- The plane's STARTING POSITION is its location on the jet route at time zero.
- Since we are interested in a plane's **starting** position, we will work mainly at time zero without running the simulator.

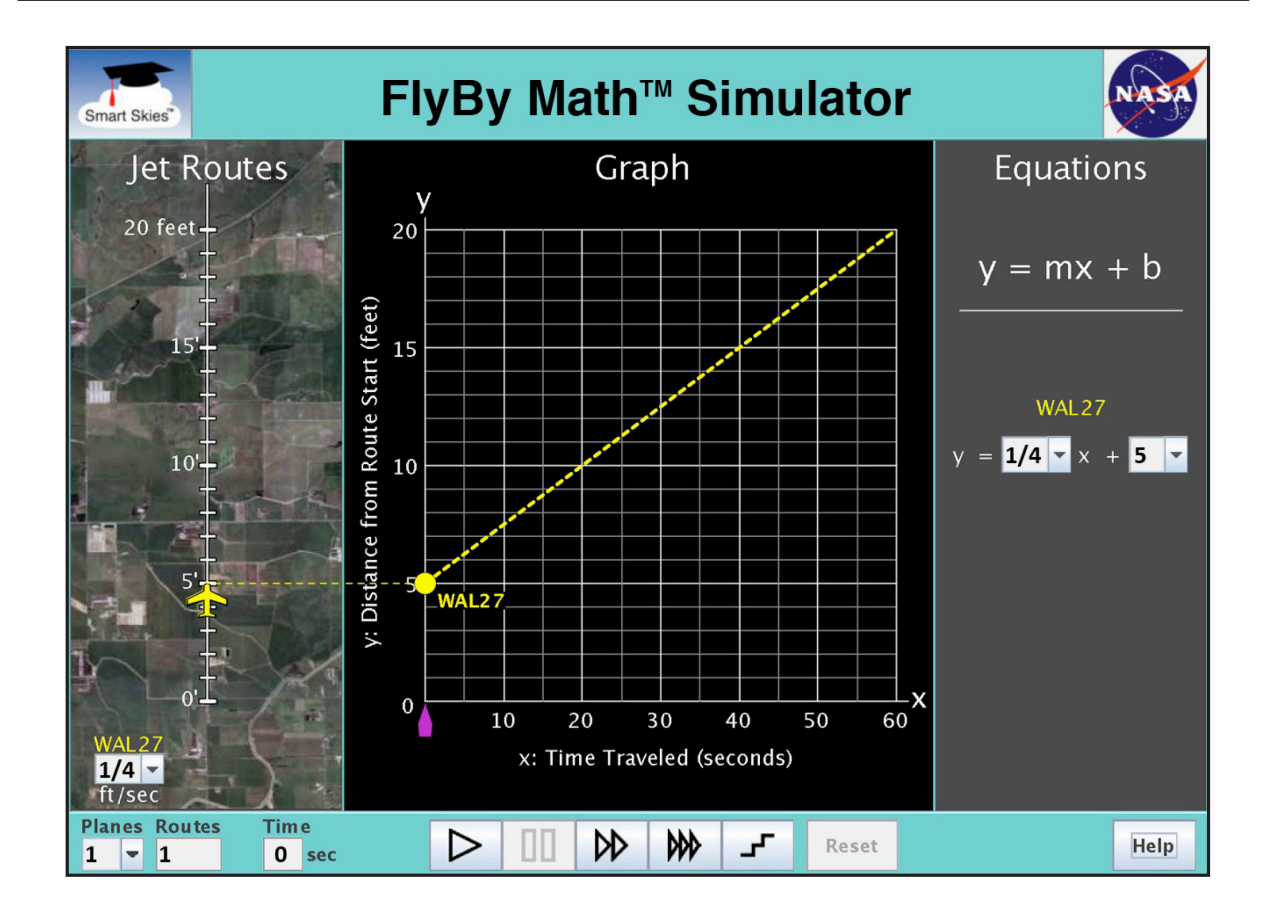

You will use the simulator to learn:

• How to find a plane's starting position using the **Jet Route Panel**, the **Graph Panel**, and the **Equation Panel**.

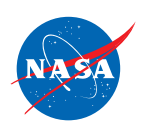

# Problem 1: Set up the simulator

- Time slider: 0 seconds
- 1 plane, 1 route
- WAL27 starting position: Choose any position from 1 ft to 10 ft.
- WAL27 speed: Choose any speed greater than 0 ft/sec.

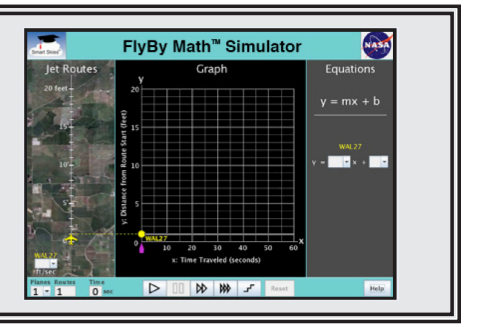

FlyBy Math<sup>™</sup> Simulato

- (a) In the Jet Route Panel, slowly drag the plane forward and backward along its route. In the Graph Panel, how does the graph change as you drag the plane?
  - The line slides up or down.
- O The line rotates.
- (b) In the Jet Route Panel, slowly drag the plane forward and backward along its route. In the Graph Panel, how does the graph change as you drag the plane?
  - O The line slides up or down.
  - The line rotates.

## Problem 2: Set up the simulator

- Time slider: 0 seconds
- 1 plane, 1 route
- WAL27 starting position: Choose any position from 1 ft to 10 ft.
- WAL27 speed: Choose any speed greater than 0 ft/sec.

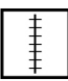

(a) In the **Jet Route Panel**, what WAL27 starting position did you choose? Any integer between 1 and 10, inclusive, is correct.

| Г |  |  |
|---|--|--|
|   |  |  |
|   |  |  |

(b) In the **Graph Panel**, at x = 0 seconds, what is the **y-coordinate** of the dot ( ● ) on the WAL27 line?

(x, y) = (0 seconds, \_\_\_\_\_ft)

The answer is the same as Problem 2a.

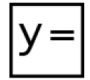

(c) In the Equation Panel, what is the value of b (the y-intercept) for the WAL27 equation?

b = \_\_\_\_\_ ft The answer is the same as Problem 2a.

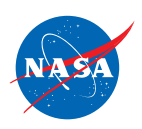

# Problem 3: Set up the simulator Time slider: 0 seconds 1 plane, 1 route WAL27 speed: <sup>2</sup>/<sub>3</sub> ft/sec On the jet route, drag the WAL27 plane to this starting position: 3 ft

(a) In the Graph Panel, at time zero, what is the y-coordinate of the dot on the graph?
 (x, y) = (0 seconds, \_\_\_\_\_ft)

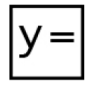

(c) In the **Equation Panel**, look at the WAL27 equation. Fill in the missing value in the WAL27 equation below.

 $y = \frac{2}{3} x + _{3}$ 

# Problem 4: Set up the simulator

- Time slider: 0 seconds
- 1 plane, 1 route
- WAL27 speed: <sup>2</sup>/<sub>3</sub> ft/sec
- On the graph, drag the dot on the y-axis to the point (0, 5).
- Note: The y-axis is the vertical (\$) axis.

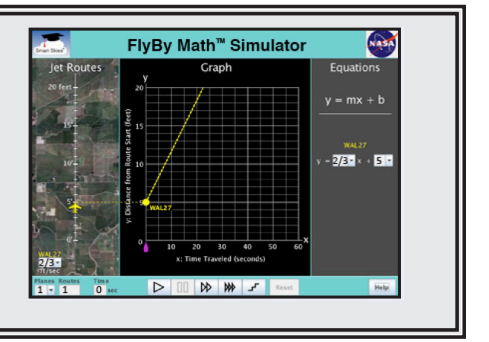

(a) In the **Jet Route Panel**, what is the WAL27 **starting position**? <u>5</u> ft

(b) In the Equation Panel, look at the WAL27 equation. Circle the number below that represents the WAL27 starting position.

$$y = \frac{2}{3} x + 5$$

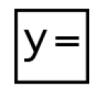

(c) In the **Equation Panel**, the equation  $y = \frac{2}{3}x + 5$  is in slope-intercept form, y = mx + b. Circle the **letter** below that represents the WAL27 starting position.

y = m x + b

FlyBy Math<sup>™</sup> Simulator

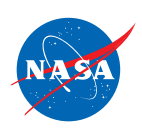

#### Problem 5: Set up the simulator

- Time slider: 0 seconds
- 1 plane, 1 route
- WAL27 speed: <sup>2</sup>/<sub>3</sub> ft/sec
- Enter the WAL27 equation:  $y = \frac{2}{3}x + 10$

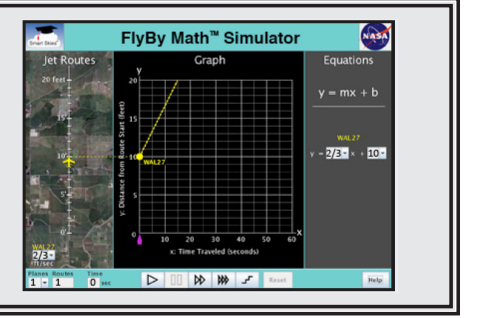

(a) In the **Jet Route Panel**, what is the WAL27 **starting position**? <u>10</u> ft

(b) In the Graph Panel, at time zero, what are the coordinates of the dot on the y-axis?

 $(x, y) = (\underline{0} \text{ seconds}, \underline{10} \text{ ft})$ 

# **Summarizing Starting Position**

# **Problem 6:**

SUMMARIZE: Circle *all* the ways you can use the simulator to change a plane's **starting** position at time zero.

| In the Jet Route Panel          | In the Graph Panel                        | In the Equation Panel  |
|---------------------------------|-------------------------------------------|------------------------|
| Drag the plane on its jet route | Drag the dot on the<br>y-axis up or down. | Change the value of m. |
| Change the plane speed.         | Rotate the Line.                          | Change the value of b. |

## Problem 7:

SUMMARIZE: Check the box for each quantity that is always the same as the WAL27 starting position.

- □ The value of m (the slope) in the WAL27 equation.
- The value of b (the y-intercept) in the WAL27 equation.
- □ The x-coordinate (first coordinate) of the point where the WAL27 line meets the y-axis (the vertical axis).
- The y-coordinate (second coordinate) of the point where the WAL27 line meets the y-axis (the vertical axis).

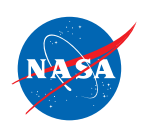

#### Problem 8: Set up the simulator

- Time slider: 0 seconds
- 1 plane, 1 route
- WAL27 speed: 1/2 ft/sec
- WAL27 starting position: 4 ft

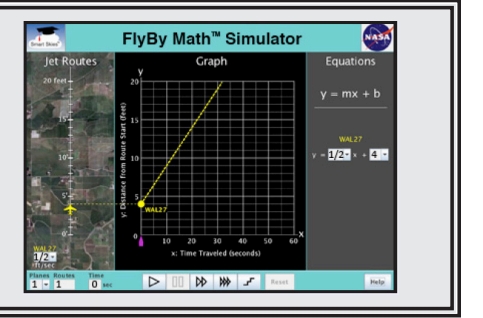

GO BEYOND: You have just studied a plane's **starting position**. Now let's run a problem and look at a plane's **ending position**.

- (a) Click Play (▷ to run the simulator until it stops. Note: the simulator will stop at 32 seconds. In the Jet Route Panel, where is WAL27 when the simulator stops? That is, what is the WAL27 ending position?
- (b) In the Graph Panel, when the simulator stops, what is the y-coordinate (second coordinate) of the dot (•) on the WAL27 line?

(x, y) = (32 seconds, 20 ft)

(c) In the Graph Panel below, find the highlighted horizontal line at the top of the grid.

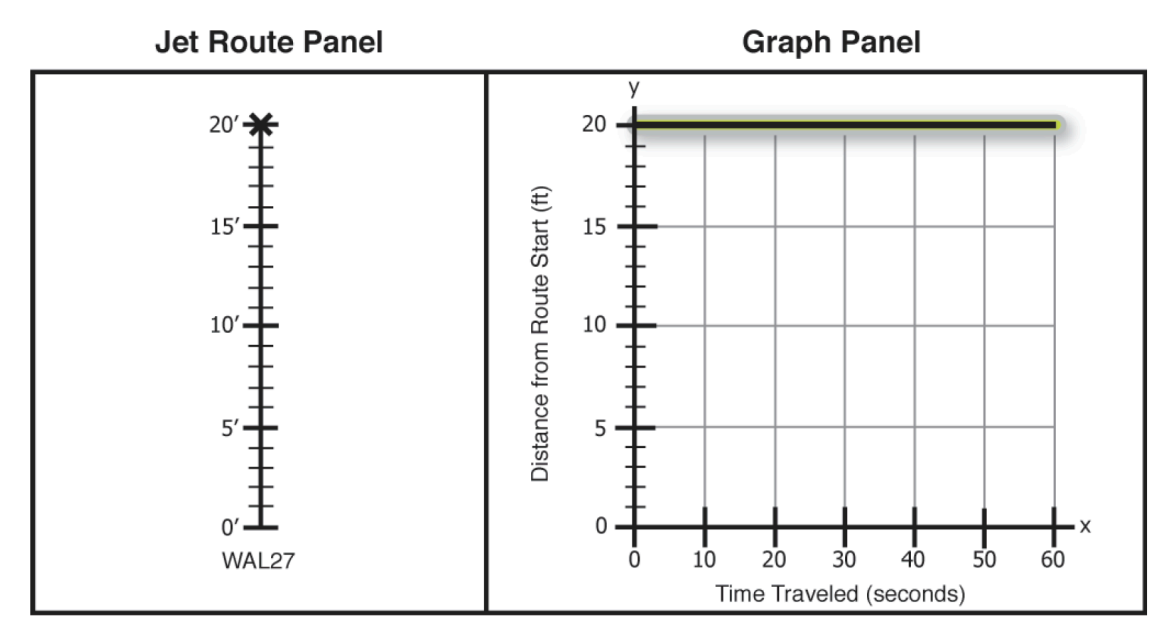

Each point on that horizontal line has y-coordinate 20 feet.

When the dot is anywhere on the horizontal line at 20 feet, where is the plane on its jet route?

- O The plane is at the start of its jet route.
- The plane is at the end of its jet route
- O Cannon determine the location of the plane on its jet route.